PCS **edventures!** 

## DISCOVER DR NES

100000

 • Contract Nation

 • Contract Nation

 • Contract Nation

 • Contract Nation

 • Contract Nation

 • Contract Nation

 • Contract Nation

 • Contract Nation

 • Contract Nation

 • Contract Nation

 • Contract Nation

 • Contract Nation

 • Contract Nation

 • Contract Nation

 • Contract Nation

 • Contract Nation

 • Contract Nation

 • Contract Nation

 • Contract Nation

 • Contract Nation

 • Contract Nation

 • Contract Nation

 • Contract Nation

 • Contract Nation

 • Contract Nation

 • Contract Nation

 • Contract Nation

 • Contract Nation

 • Contract Nation

 • Contract Nation

 • Contract Nation

 • C

### FRIA APPLICATION INSTRUCTIONS

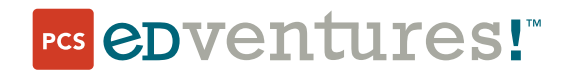

COPYRIGHT NOTICE | Copyright © 2024 PCS Edventures, Inc. All rights reserved.

# FRIA Application Instructions for Discover Drones Educators

Beginning March 16, 2024, all drone pilots will be required to comply with the Federal Aviation Administration's (FAA's) new Remote ID Rule. The intention of these requirements is to allow public safety officers to keep the national airspace safe by requiring all drones to broadcast location data during flight. Because RubiQ is a home-built drone without built-in remote ID capabilities, there are two ways to comply with the remote ID requirements:

- Attach a remote ID broadcast module to RubiQ during flights.
- Operate without remote ID equipment at an FAA-recognized identification area (FRIA).

Visit the FAA Remote ID webpage for more information: <u>https://www.faa.gov/uas/getting\_started/remote\_id</u>

For educational organizations, applying for a FRIA is the most cost-effective way to continue offering drone education programs to students.

Before you begin your FRIA application, answer the following question:

Is your organization recognized and/or accredited as an educational institution (primary or secondary educational institution, trade school, college or university) under applicable state and federal law?

- YES → gather the information in the FRIA application template below and submit your FRIA application through the FAA website.
- NO → you will need to submit your FRIA application through a community-based organization (CBO). Visit <u>https://www.faa.gov/uas/recreationalfliers/faa-recognized-community-based-organizations</u> to review the current list of FAA-recognized CBOs.

| Contacts & Declaration                                                                                                    |                                                                                                    |
|----------------------------------------------------------------------------------------------------|----------------------------------------------------------------------------------------------------|
| Educational Institution Name                                                                                                    |                                                                                                    |
| Name of Authorized Representative of Education<br>Institution: <i>this can be an administrator or</i><br><i>academic staff member</i> |                                                                                                    |
| Contact Information for the Primary Point of Contact coordinator who is either directly using the drones w program                    | : (PPOC): this should be the teacher or program<br>with students or overseeing the facilitation of the |
| PPOC Name                                                                                                    |                                                                                                    |
| PPOC Email                                                                                                    |                                                                                                    |
| PPOC Phone Number                                                                                                    |                                                                                                    |
| PPOC Physical Address                                                                                                    |                                                                                                    |
| PPOC Mailing Address                                                                                                    |                                                                                                    |

| FRIA Details                                                                                                    |                                                                 |  |
|----------------------------------------------------------------------------------------------------|-----------------------------------------------------------------|--|
| FRIA Physical Address                                                                                                    |                                                                 |  |
| Location of the Proposed FRIA: Circle Boundary *see directions below                                                                                                    |                                                                 |  |
| Latitude                                                                                                    |                                                                 |  |
| Longitude                                                                                                    |                                                                 |  |
| Radius (ft)                                                                                                    |                                                                 |  |
| Airspace Authorization: Does an airspace<br>authorization from the FAA apply to operations at<br>the proposed FRIA? (select one) <i>**see directions</i><br><i>below</i> | YES/NO                                                          |  |
| Fixed Sites: Does this proposed FRIA location<br>overlap with an existing or proposed fixed site?<br>***see directions below                                             | YES, an existing fixed site<br>YES, a proposed fixed site<br>NO |  |

| Expected Utilization                                                                     |  |
|------------------------------------------------------------------------------------------|--|
| Estimate of the Expected Average Number of<br>Unmanned Aircraft (Drone) Flights Per Week |  |

#### \*How to Determine the Location of the Proposed FRIA: Circle Boundary

- Google Earth (<u>earth.google.com</u>) can help you identify the coordinates of your proposed FRIA location.
- Click the magnifying glass icon to search for your location's address.

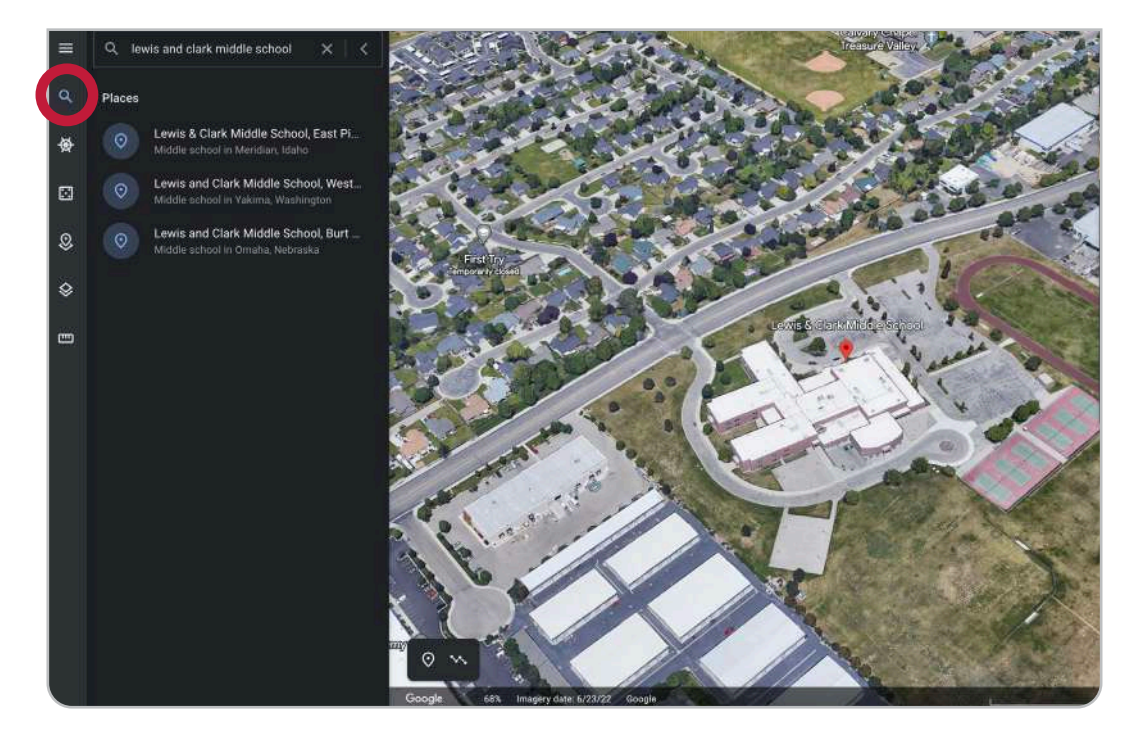

• Click the **Add placemark** icon in the bottom left to drop a pin in the center of your proposed FRIA location. Label your project to save as needed.

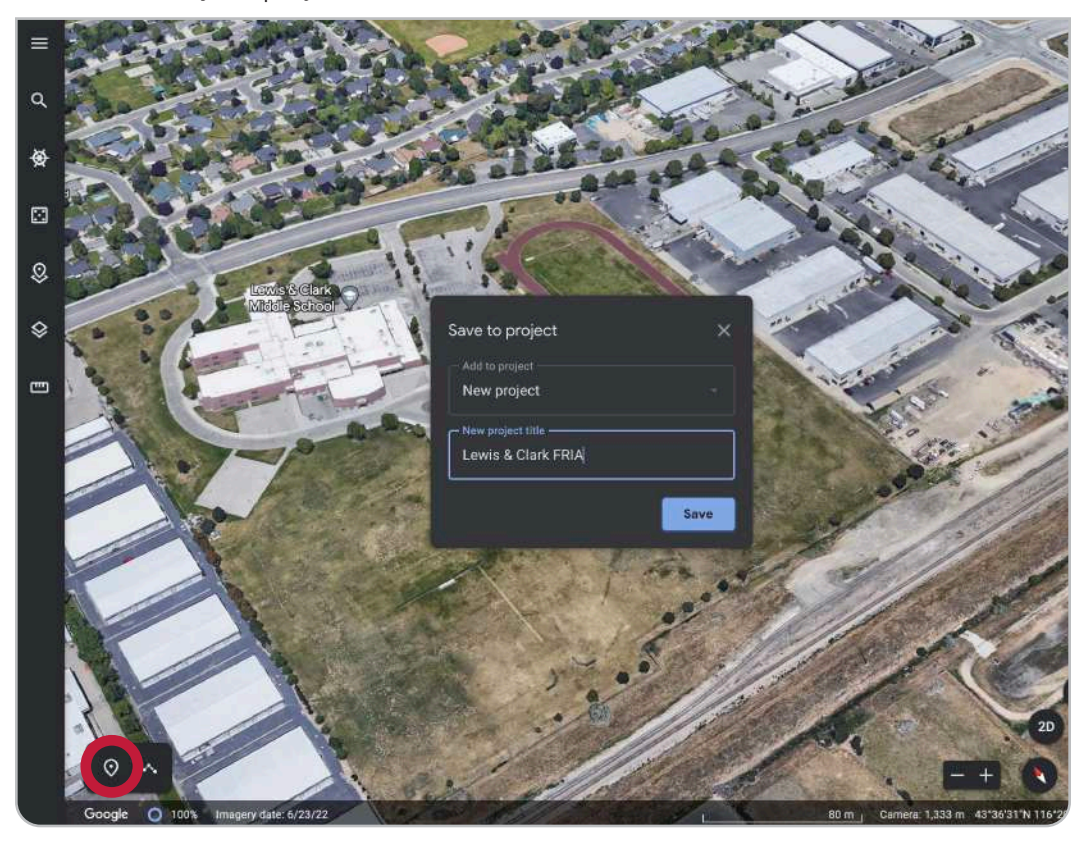

• To view the latitude and longitude coordinates, scroll to the bottom of the menu that opens on the left side of the screen once you save your project.

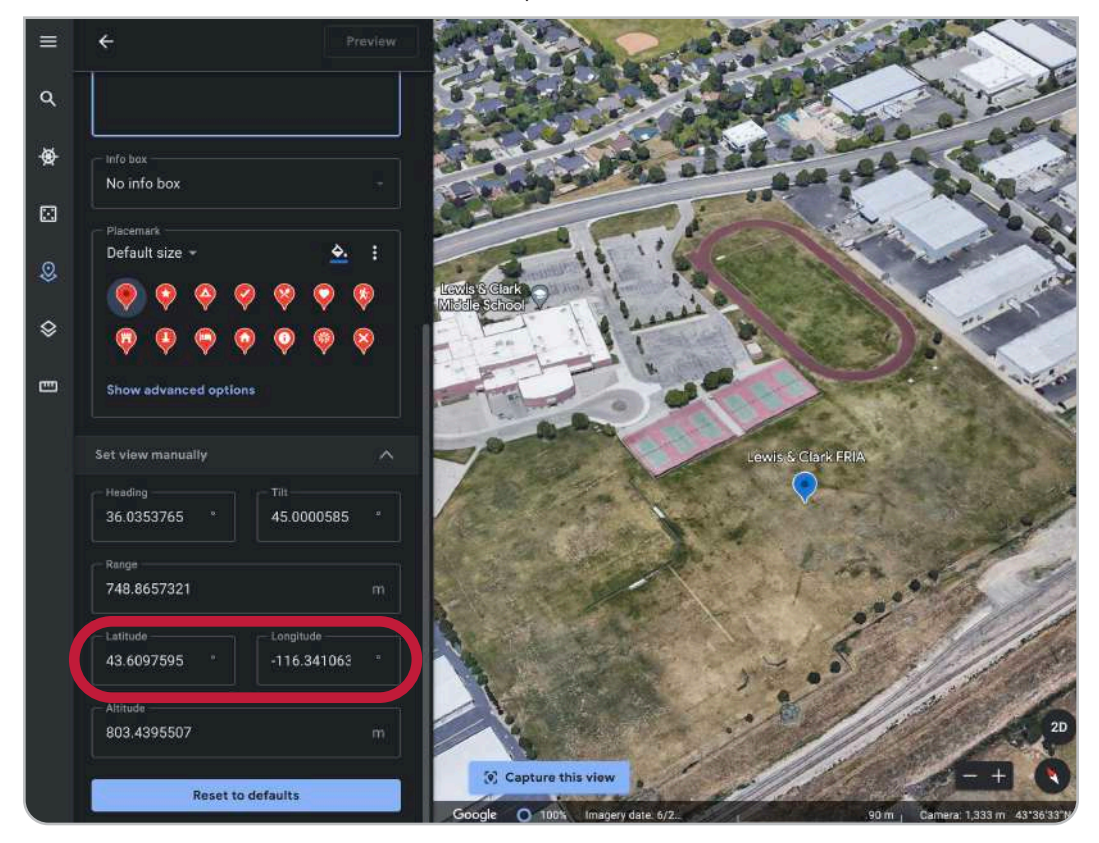

• To determine the radius needed for a circular FRIA, click the Measure Distance and Area ruler icon in the left sidebar. Click twice to draw a line from the center of your proposed FRIA location to the closest edge of the flight field.

The FAA is likely to deny your application if the radius intersects any buildings, roads or parking lots, so be sure to keep your proposed site's footprint small.

review
review
review
review
review
review
review
review
review
review
review
review
review
review
review
review
review
review
review
review
review
review
review
review
review
review
review
review
review
review
review
review
review
review
review
review
review
review
review
review
review
review
review
review
review
review
review
review
review
review
review
review
review
review
review
review
review
review
review
review
review
review
review
review
review
review
review
review
review
review
review
review
review
review
review
review
review
review
review
review
review
review
review
review
review
review
review
review
review
review
review
review
review
review
review
review
review
review
review
review
review
review
review
review
review
review
review
review
review
review
review
review
review
review
review
review
review
review
review
review
review
review
review
review
review
review
review
revie

Adjust the units to feet if necessary.

This proposed area has a small footprint that is limited to the athletic field, making it likely to be approved.

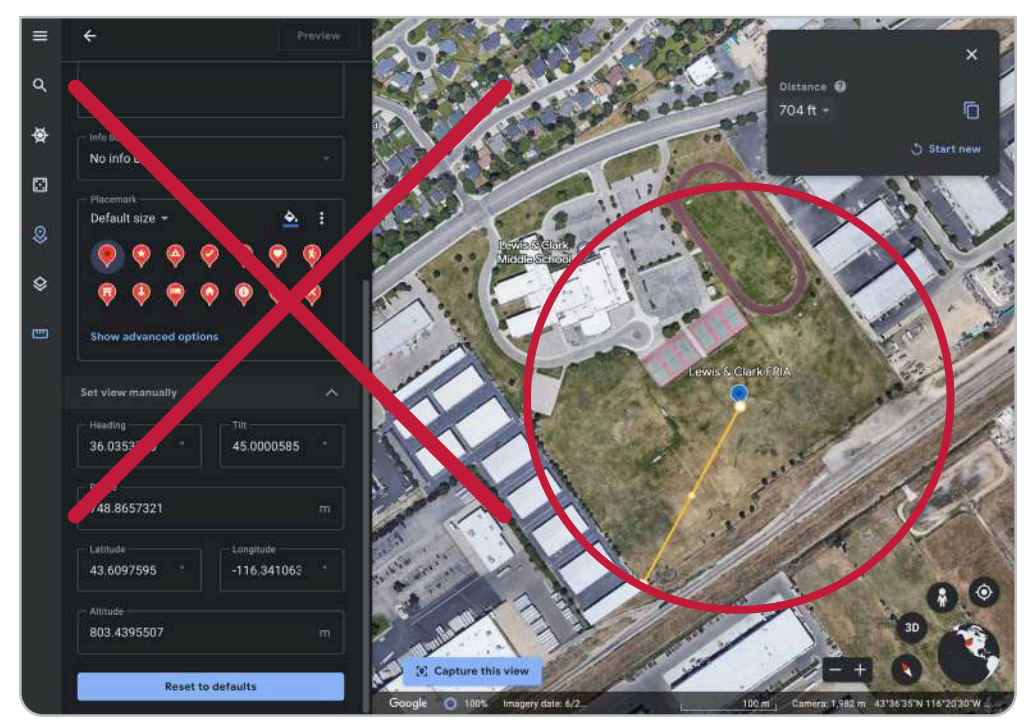

This radius is too wide. Because the proposed location includes buildings and roads, the application will likely be denied.

#### **\*\*How to Determine Airspace Authorization**

• To find out if your proposed FRIA location is in controlled airspace, visit <u>https://airaware.aloft.ai/</u>. If it does not automatically load, enter the address of the proposed FRIA location into the search bar in the top right. If you see that you are Clear for Takeoff (as shown in the first image below), no airspace authorization is required. If you are in controlled airspace (as shown in the second image below), airspace authorization is required.

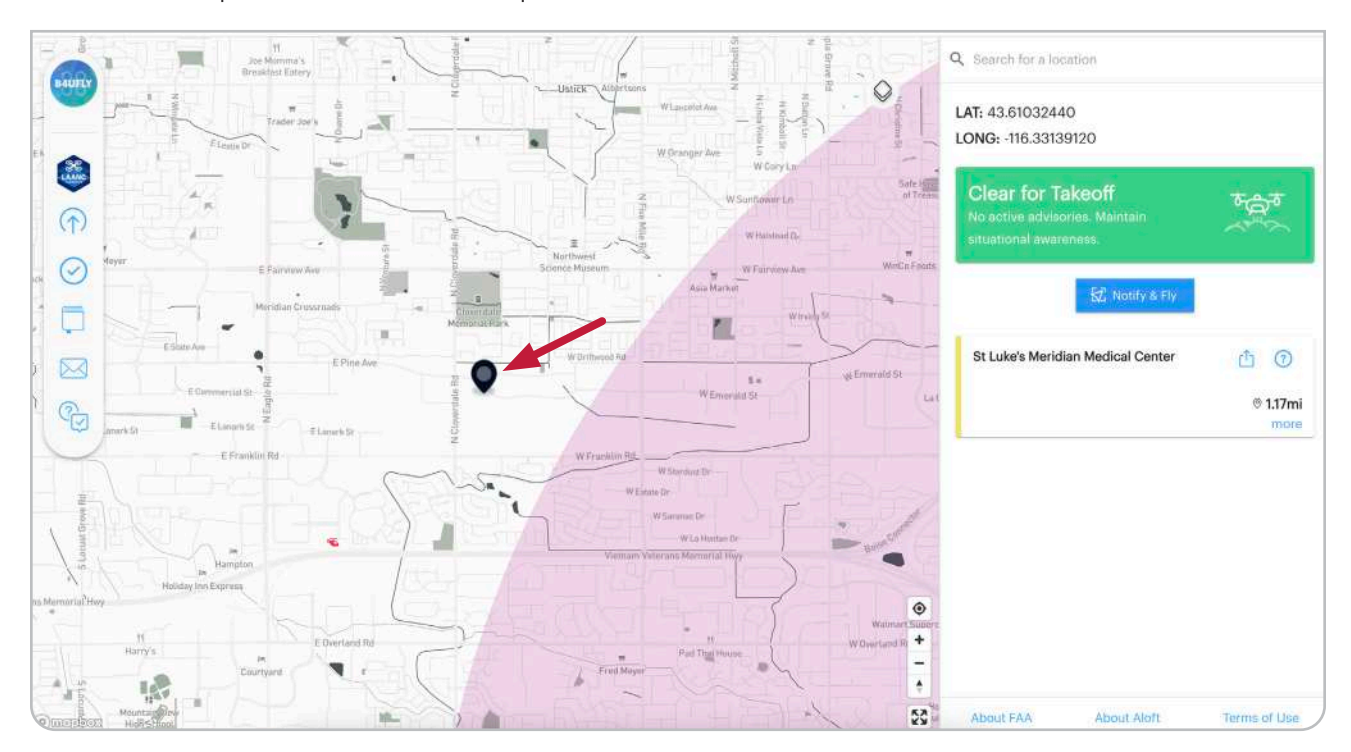

NO - Airspace Authorization is not required

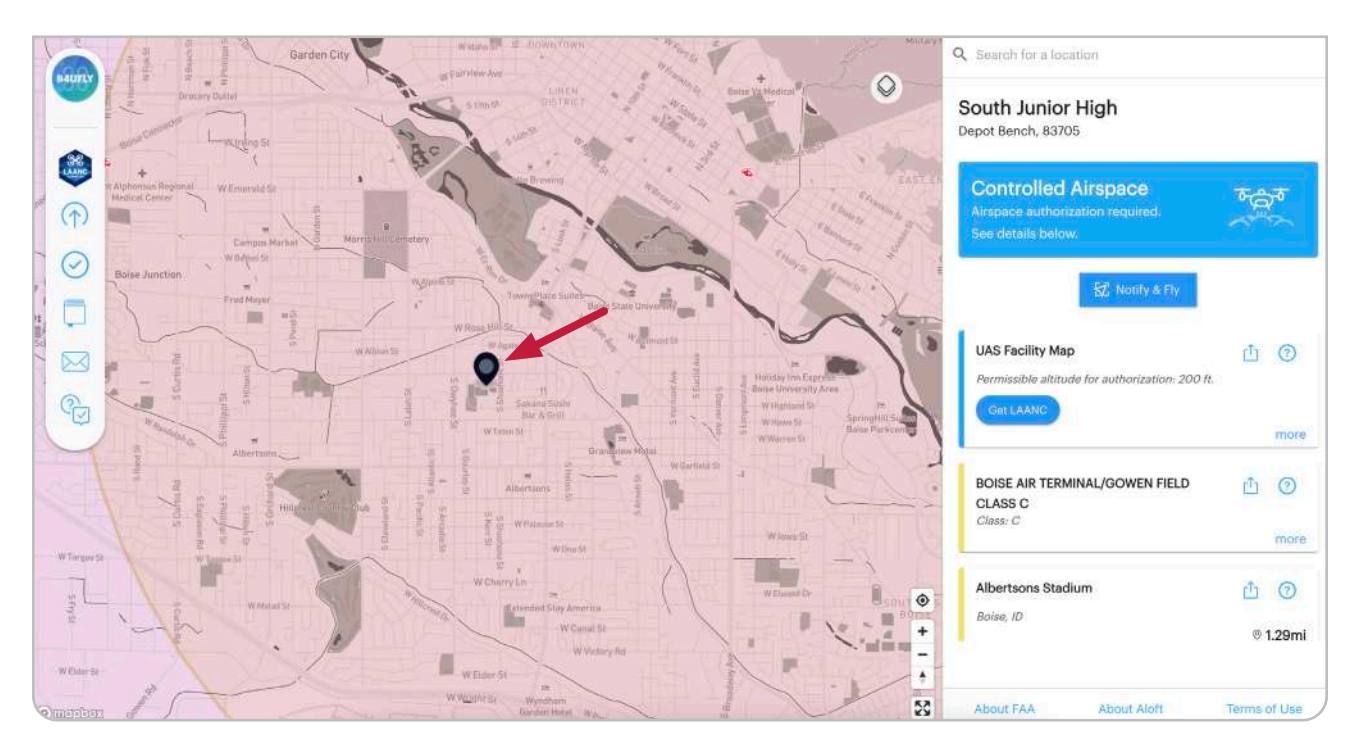

YES - Airspace Authorization is required

#### **\*\*How to Determine Overlap with Fixed Sites**

• Visit https://udds-faa.opendata.arcgis.com/. Scroll down to Open the Map of FAA UAS Data.

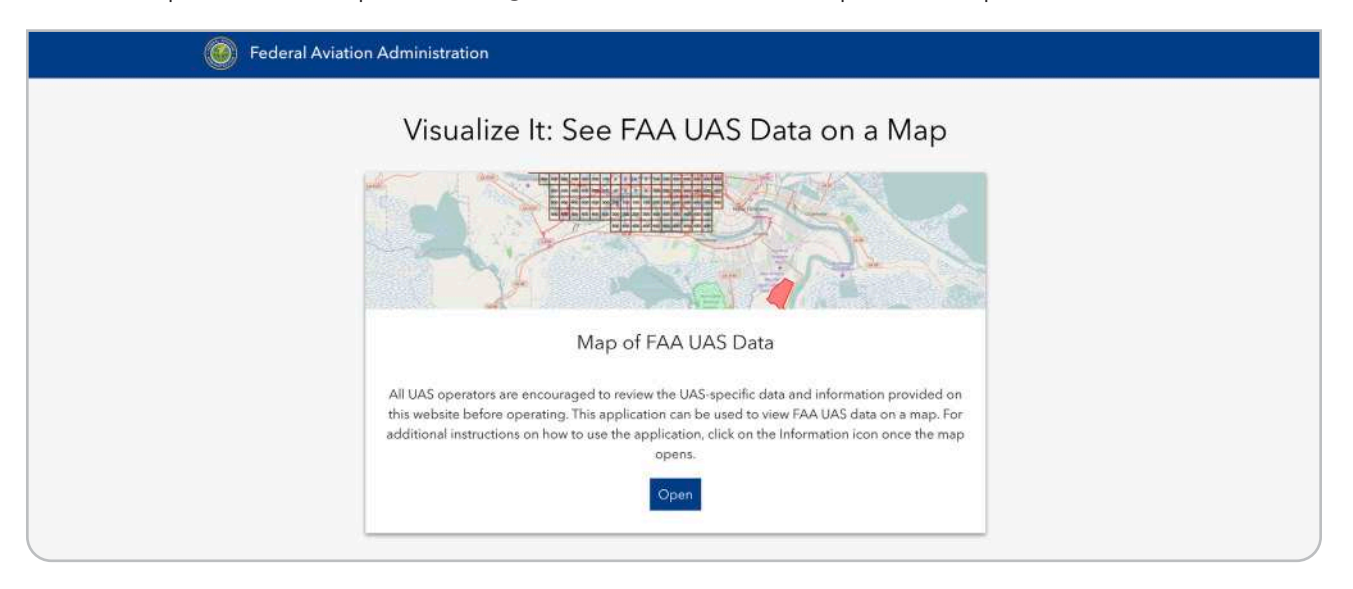

• Click the stack for Layers and make sure only Recreational Flyer Fixed Sites are selected. Then zoom into your proposed FRIA location to see if there's any overlap with your existing site.

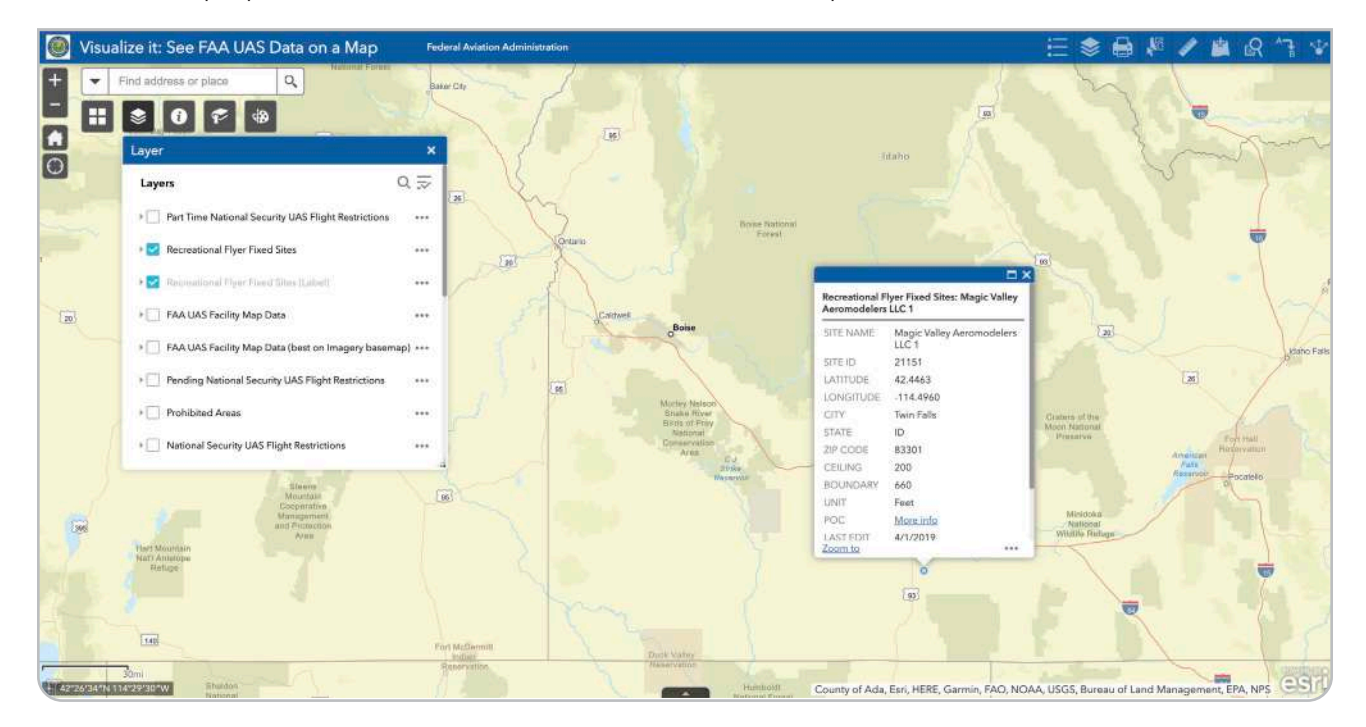

#### How to Submit Your FRIA Application

When you have gathered all the information in the template above and are ready to submit your FRIA application to the FAA, visit <u>https://faadronezone-access.faa.gov</u>. In the top right corner, click **Log In**.

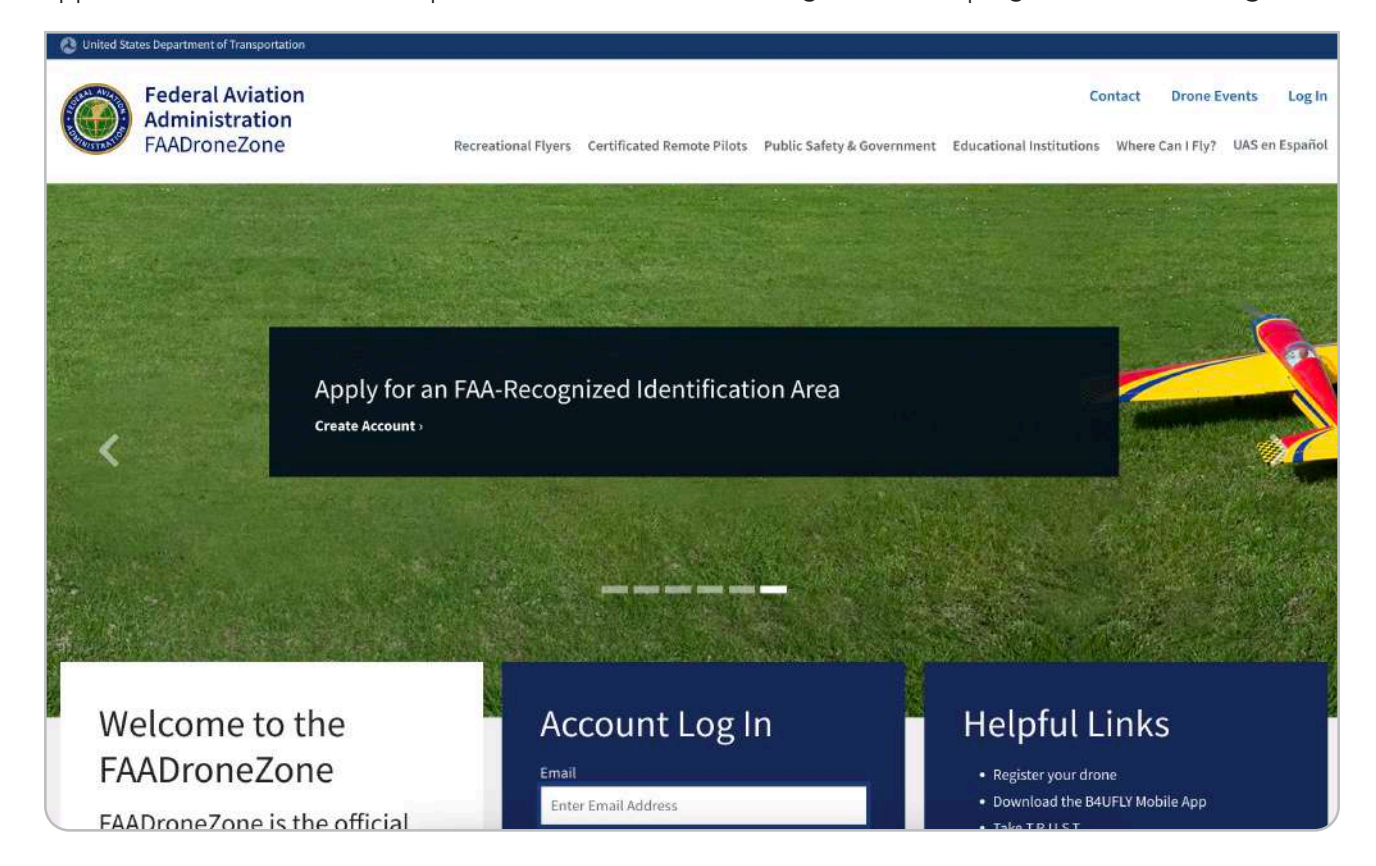

Create an account if needed or **Log In** if you already have one.

| 🚷 United States Department of Transportation       |                                                                                                    |                                                            |
|----------------------------------------------------|----------------------------------------------------------------------------------------------------|------------------------------------------------------------|
| Federal Aviation<br>Administration<br>FAADroneZone | Conta<br>Recreational Flyers Certificated Remote Pilots Public Safety & Government Educational Institutions W | ict Drone Events Log In<br>/here Can I Fly? UAS en Español |
|                                                    | * Indicates a required field.  EMAIL' Enter Email Address                                                     |                                                            |
|                                                    | PASSWORD* Enter Password                                                                                      |                                                            |
|                                                    | EORGOT PASSWORD2   CREATE ACCOUNT<br>RESEND VERIFICATION EMAIL2                                               |                                                            |

#### Click to Add a Service.

| HOME / FAADRONEZONE SERVICES |                                                                                                    |
|------------------------------|----------------------------------------------------------------------------------------------------|
|                              | FAADroneZone Services                                                                                                    |
|                              | Thank you for registering an FAADroneZone Access account. To proceed, simply add an FAADroneZone Service using the Add a Service option below. |
|                              |                                                                                                    |
|                              | + Add a Service                                                                                                    |
|                              |                                                                                                    |
|                              |                                                                                                    |

In the pop-up, Select **FRIA Service** and then **Add Service**.

| IOME / FAADRONEZONE SERVICES | SELECT CBO SERVICE                                                                                                    |  |
|------------------------------|----------------------------------------------------------------------------------------------------|--|
| -                            | Drone Owners and Pilots Drone Owners and Pilots who need to complete the following tasks: Registration Waivers Airspace Authorizations Not sure which rules to follow? We can help you SELECT DRONE OWNERS AND PILOTS SERVICE                               |  |
|                              | FAA-Recognized Identification Area (FRIA)<br>FAA-recognized community based organizations (CBOs) and educational institutions can use this service to apply for<br>the establishment of a FRIA or manage existing FRIA applications.<br>SELECT FRIA SERVICE |  |
|                              | CANCEL ADD SERVICE                                                                                                    |  |

You will now see an option to apply for a FRIA. Next, select Launch FRIA Dashboard.

| HOME / FAADRONEZONE SERVICES                                                                                                    |                                                                                                    |
|----------------------------------------------------------------------------------------------------|----------------------------------------------------------------------------------------------------|
|                                                                                                    |                                                                                                    |
| FAADrone<br>Thank you for registering an FAADroneZone Acc<br>Service using the A                                                                                                    | Zone Services<br>ress account. To proceed, simply add an FAADroneZone<br>dd a Service option below. |
| FAA-Recognized Identification Area<br>(FRIA)<br>FAA-recognized community based organizations (CBOs) and<br>educational institutions can use this service to apply for the<br>establishment of a FRIA or manage existing FRIA<br>applications. | + Add a Service                                                                                     |
| LAUNCH FRIA DASHBOARD                                                                                                    |                                                                                                    |

**Confirm Profile** of the authorized representative that will be associated with your application.

| FRIA DASHBOAF                                    | RD / CREATE PROFILE                                                                                                    |               |                                                                          |                                                                                                    |
|--------------------------------------------------|----------------------------------------------------------------------------------------------------|---------------|--------------------------------------------------------------------------|----------------------------------------------------------------------------------------------------|
| FAA-Recog<br>Authorized<br>The Information belie | FAA-Recognized Identification Area (FRIA) Application Profile Authorized Representative The information below is from your FAADroneZone profile. Please confirm your profile information to continue or go back and update your FAADroneZone profile information before proceeding. Future weddress to your profile information before proceeding. Future weddress to your profile information before proceeding. |               | REQUESTING A FRIA<br>Eligibility:<br>Only FAA-recognized community-based |                                                                                                    |
| FIRST NAME                                       | Michelle                                                                                                    | MIDDLE INITIA | L                                                                        | organizations (CBO) and educational institutions<br>are eligible to request the establishment of a FRIA.<br>Refer to § 89.205.                                                                                                    |
| LAST NAME                                        | Fisher                                                                                                    | EMAIL         | michelle+faa@edventures.com                                              | <ul> <li>A CB0 is a membership-based association entity that<br/>meets all of the criteria in 49 U.S.C. 9 44809(h).</li> <li>Educational institutions include primary and<br/>secondary schools, trade schools, colleges, and<br/>universities. An educational institution should meet<br/>applicable laws and criteria establishing it as an<br/>educational institution, as defined in Section 8101 of<br/>the Elementary and Secondary Education Act of 1965<br/>(20 U.S.C. 9 7801) and those defined in Section 1001(a)<br/>and (b) of the Higher Education Act of 1965 (20 U.S.C.<br/>§ 1001(a) and (b)).</li> </ul> |
|                                                  |                                                                                                    |               |                                                                          | Who Can Submit an Application?                                                                                                    |
|                                                  |                                                                                                    |               |                                                                          | Individuals that have the authority to act on behalf<br>of a CBO or educational institution can submit an<br>application for the establishment of a FRIA on<br>behalf of that CBO or educational institution.                                                                                                    |

You should now have the option to **Create a FRIA Application**.

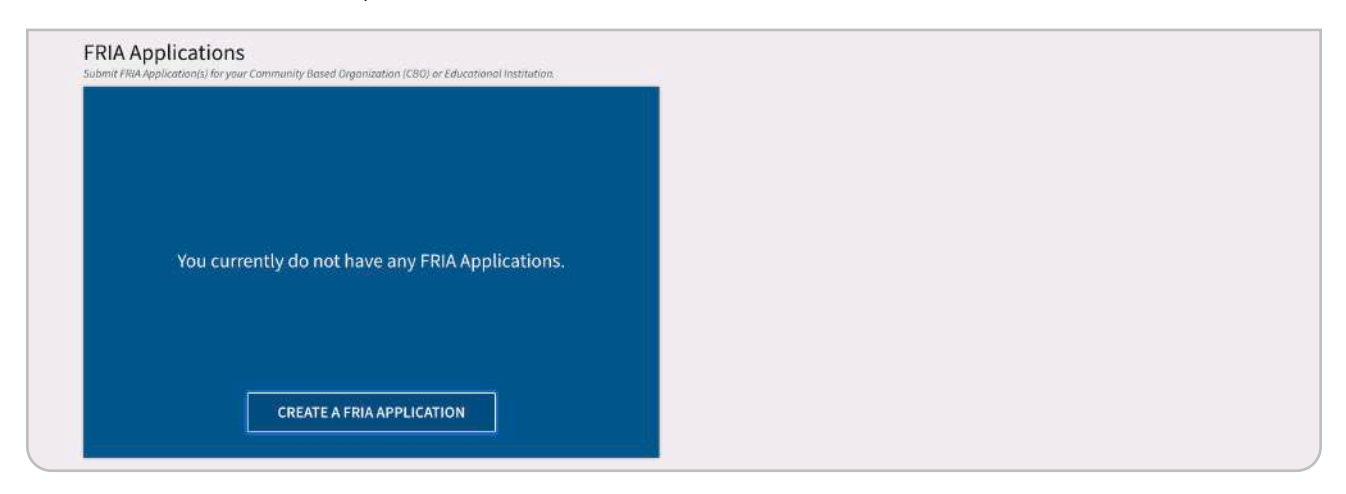

In the first step of the application, enter the contact information for the Primary Point of Contact. An example is shown below.

| ICATIONS / FRIA APPLICATION                                                                               |                                                                                                    |                                                                                                    |                                                                                                    |
|----------------------------------------------------------------------------------------------------|----------------------------------------------------------------------------------------------------|----------------------------------------------------------------------------------------------------|----------------------------------------------------------------------------------------------------|
| 2. FRIA Details                                                                                           | 3. Expected Utilization                                                                                                    | 4. Review Application                                                                                                    | 5. Confirmation                                                                                                    |
| a selection is required.                                                                                  |                                                                                                    |                                                                                                    |                                                                                                    |
| aration                                                                                                   |                                                                                                    |                                                                                                    |                                                                                                    |
| FRIA Application for Edventures H                                                                         | igh School                                                                                                    |                                                                                                    |                                                                                                    |
|                                                                                                    |                                                                                                    |                                                                                                    |                                                                                                    |
| nization (CBO) / Educatior                                                                                | al Institution                                                                                                    |                                                                                                    |                                                                                                    |
| GANIZATION (CBO) OR EDUCATIONAL INS                                                                       | CBO                                                                                                    | ۲                                                                                                    | EDUCATIONAL INSTITUTION                                                                                                    |
|                                                                                                    |                                                                                                    |                                                                                                    |                                                                                                    |
|                                                                                                    | Edventures High School                                                                                                    |                                                                                                    |                                                                                                    |
|                                                                                                    |                                                                                                    |                                                                                                    |                                                                                                    |
| ve                                                                                                    |                                                                                                    |                                                                                                    |                                                                                                    |
|                                                                                                    | MIDDLE INITIAL                                                                                                    | LAST NAME                                                                                                    | Fisher                                                                                                    |
| st on behalf of the CBO or educational instit                                                             | ution.                                                                                                    |                                                                                                    |                                                                                                    |
|                                                                                                    |                                                                                                    |                                                                                                    |                                                                                                    |
| THORITY TO ACT ON BEHALF OF THE F<br>OF AN FAA-RECOGNIZED IDENTIFICAT<br>ND/OR ACCREDITED AS AN EDUCATION | AA-RECOGNIZED COMMUNITY-BASED ORGANIZ<br>11ON AREA PURSUANT TO § 89.210(B)(3). IF ACT<br>VAL INSTITUTION (PRIMARY OR SECONDARY EL                                                                                                    | ATION (CBO) OR EDUCATIONAL INSTITUTION I<br>ING ON BEHALF OF AN EDUCATIONAL INSTITU<br>UCATIONAL INSTITUTION, TRADE SCHOOL, CC                                                                                                    | DENTIFIED ON THIS APPLICATION TO<br>TION, I CERTIFY THAT THE EDUCATIONAL<br>DILLEGE, OR UNIVERSITY) UNDER APPLICABLE                                                                                                    |
|                                                                                                    | ICATIONS / FRIA APPLICATION  2. FRIA Details  a selection is required.  Aration  FRIA Application for Edventures H  nization (CBO) / Education  sanization (CBO) or Educational instit  thoral for the CBO or educational instit  thoral for the CBO or educational instit | ICATIONS / FRIA APPLICATION  2. FRIA Details 3. Expected Utilization  a selection is required.  Aration  FRIA Application for Edventures High School  FRIA Application for Edventures High School  ANIZATION (CBO) / Educational Institution  ANIZATION (CBO) OR EDUCATIONAL INSTITUTION?*  CBO  Edventures High School  Ve  MIDDLE INITIAL  at on beholf of the CBO or educational institution.  THORRITY TO ACT ON BEHALF OF THE FAA-RECOGNIZED COMMUNITY-BASED ORGANIZ OF AN FAA-RECOGNIZED IDENTIFICATION AREA PURSUANT TO § 89.210(B)(3). IF ACT ND/OR ACCREDITED AS AN EDUCATIONAL INSTITUTION (PRIMARY OR SECONDARY ED | ICATIONS / FRIA APPLICATION  2. FRIA Details 3. Expected Utilization 4. Review Application a selection is required.  FRIA Application for Edventures High School  FRIA Application for Edventures High School  FRIA Application (CBO) / Educational Institution  FRIA Application (CBO) / Educational Institution  Edventures High School  Ve  Instraction  FRIA Application for Edventures High School  FRIA Application (CBO) or Educational Institution  Edventures High School  FRIA Application (CBO) or Educational Institution  FRIA Application (CBO) or Educational Institution  FRIA Application (CBO) or Educational Institutio |

| Primary Point of Contact (PPOC)                 | MIDDLE INITIAL Enter Middle Initial | LAST NAME* Fisher           |
|-------------------------------------------------|-------------------------------------|-----------------------------|
| EMAIL* rubiq@edventures.com                     | PHONE* (208) 343-3110               | PHONE EXT. Enter Phone Ext. |
| POC Physical Address                            |                                     |                             |
| ADDRESS* 11915 W Executive Dr                   | ADDRESS                             | Ste 101                     |
| CITY* Boise                                     | STATE* Idaho                        | ▼ ZIP* 83713                |
| POC Mailing Address                             |                                     |                             |
| Mailing Address is the same as Physical Address |                                     |                             |
|                                                 | BACK SAVE & PROCE                   | EED                         |

On the second page of the application, enter the contact information for the Proposed FRIA Location. An example is shown below.

| Reference Number: 2023-DRAFT-00000939<br>Last Updated Date: 04/19/2023                                               |                                                  |                                      |                      |                                         |
|----------------------------------------------------------------------------------------------------|--------------------------------------------------|--------------------------------------|----------------------|-----------------------------------------|
| * Indicates a required field or that a selection is required.                                                        |                                                  |                                      |                      |                                         |
| FRIA Details                                                                                                    |                                                  |                                      |                      |                                         |
| Physical Address of the Proposed FRIA Location                                                                       | n                                                |                                      |                      |                                         |
| If the requested FRIA location does not have a physical address, p<br>accessing the FRIA from this physical address. | provide a nearby physical address from           | where the FRIA can be accessed alo   | ng with written di   | rections for                            |
| ADDRESS* 11915 W Executive Dr                                                                                        |                                                  | ADDRESS Ste 101                      |                      |                                         |
| CITY* Boise                                                                                                    | STATE* Idaho                                     | • ]                                  | ZIP*                 | 83713                                   |
| DIRECTIONS TO THE PROPOSED FRIA LOCATION RubiQ Park<br>the park.                                                     | is located to the SE of <u>Edventures</u> High S | chool. It can be accessed by parking | in the main lot at 1 | 1915 W Executive Dr and walking east to |
| 158 / 500 Charocters Allowed                                                                                         |                                                  |                                      |                      |                                         |

We recommend selecting a circle boundary type. Enter the latitude, longitude and radius calculated on Google Earth. Use the Map Entry visual to confirm that the footprint of the proposed FRIA does not intersect with any roads or buildings. An example is shown below.

| 100000000000000000000000000000000000000 | LONGITUDE* -116.34106           | RADIUS* 150                                                 |
|-----------------------------------------|---------------------------------|-------------------------------------------------------------|
| itude of the center point               | Longitude of the center point   | Radius in feet from the center point to the outer perimeter |
| <ul> <li>Map Entry</li> </ul>           |                                 |                                                             |
| Find address or place                   | Lewis & Clark<br>Middle         | BASEMAPS                                                    |
|                                         |                                 |                                                             |
|                                         |                                 |                                                             |
| ura Canal                               |                                 |                                                             |
|                                         | Lesels & Clark<br>Middle School |                                                             |
|                                         |                                 |                                                             |
|                                         |                                 |                                                             |
|                                         |                                 |                                                             |
|                                         |                                 |                                                             |
|                                         |                                 |                                                             |
|                                         |                                 |                                                             |
|                                         |                                 |                                                             |

For the Airspace Authorization(s) or Letter(s) of Agreement (LOA), select Yes if your proposed FRIA location is in controlled airspace or No if you are in uncontrolled airspace. The example location is in uncontrolled airspace and does not overlap with an existing or proposed fixed site.

| Airspace Authorization(s) or Letter(s) of Agreeme                                     | ent (LOA)                              |                              |       |    |
|---------------------------------------------------------------------------------------|----------------------------------------|------------------------------|-------|----|
| DOES AN AIRSPACE AUTHORIZATION OR LETTER OF AGREEMENT (LOA) F                         | ROM THE FAA APPLY TO OPERATIONS AT THE | PROPOSED FRIA?*              | ⊖ yes | NO |
| Fixed Sites                                                                           |                                        |                              |       |    |
| DOES THIS PROPOSED FRIA LOCATION OVERLAP WITH AN EXISTING<br>OR PROPOSED FIXED SITE?* | O YES, AN EXISTING FIXED SITE          | O YES, A PROPOSED FIXED SITE | NO    |    |

If your proposed FRIA location is in controlled airspace, an additional section will appear when you select Yes asking you to add attachment on airspace authorization(s) or letter(s) of agreement (LOA).

| Airspace Authorization(s) or Letter(s) of Agreeme                                     | ent (LOA)                              |                              |       |                |
|---------------------------------------------------------------------------------------|----------------------------------------|------------------------------|-------|----------------|
| DOES AN AIRSPACE AUTHORIZATION OR LETTER OF AGREEMENT (LOA) F                         | ROM THE FAA APPLY TO OPERATIONS AT THE | PROPOSED FRIA?*              | I YES | O NO           |
| Airspace Authorization(s) or Letter(s) of Agreeme                                     | ent (LOA) Attachments*                 |                              |       | ADD ATTACHMENT |
| Fixed Sites                                                                           |                                        |                              |       |                |
| DOES THIS PROPOSED FRIA LOCATION OVERLAP WITH AN EXISTING<br>OR PROPOSED FIXED SITE?* | O YES, AN EXISTING FIXED SITE          | O YES, A PROPOSED FIXED SITE | N     | 0              |

Click Add Attachment to open a menu that will allow you to save supporting documentation.

| 17          | A La Veralle         | Hopper Point Dr.                                                                                                    |             |
|-------------|----------------------|----------------------------------------------------------------------------------------------------|-------------|
| f Ada       |                      | Airspace Authorization or LOA                                                                                                    | ×           |
| ion<br>Izat |                      | Add any attachments that will support your Airspace Authorization or LOA.<br>Supported file formats include: .bmp, .doc, .docx, .geojson, .gif, .jpeg, .jpg,<br>.json, .kml, .kmz, .mpeg, .mpg, .pdf, .png, .ppt, .pptx, .rtf, .tif, .tiff, .txt, .xls,<br>.xlsx, .zip, .zipx | D           |
| ion         |                      | File size is limited to 20 MB per attachment.                                                                                                    |             |
|             | * Indicates a requ   | uired field.                                                                                                    |             |
| LOC         | FILENAME*            | Choose a file,                                                                                                    | Choose File |
| ose         | DESCRIPTION          | Enter File Attachment Description                                                                                                    |             |
|             | 0 / 100 Characters A | llowed                                                                                                    | 110         |
|             |                      | CANCEL SAVE                                                                                                    |             |

| Location of the Proposed FRIA<br>Choose the circle option to specify the boundaries using a center pr | pint and radius or choose the polygon   | option to specify the boundaries using a | a series of vertices.     |                                       |
|----------------------------------------------------------------------------------------------------|-----------------------------------------|------------------------------------------|---------------------------|---------------------------------------|
| BOUNDARY TYPE OF THE PROPOSED FRIA*                                                                   | CIRCLE                                  |                                          |                           |                                       |
| Location of the Proposed FRIA: Circle Boundary                                                        |                                         |                                          |                           |                                       |
| Enter the Latitude and Longitude in Decimal Degrees (DD) using five<br>Radius respectively.           | e decimal places. For Radius, enter a n | umber in feet. For example, "37.09024"   | and "-95.71289" and       | d "3500" for Latitude, Longitude, and |
| LATITUDE* 43.61023                                                                                    | LONGITUDE* -116.33127                   | RAD                                      | IUS* 20                   | 10                                    |
| atitude of the Center Point                                                                           | Longitude of the Center Point           | Rodius                                   | in Feet from the Center P | aint to the Outer Perimeter           |
| Airspace Authorization(s) or Letter(s) of Agreeme                                                     | nt (LOA)                                |                                          |                           |                                       |
| DOES AN AIRSPACE AUTHORIZATION OR LETTER OF AGREEMENT (LOA) FR                                        | ROM THE FAA APPLY TO OPERATIONS AT TH   | IE PROPOSED FRIA?*                       | ⊖ YES                     | NO                                    |
| Fixed Sites                                                                                           |                                         |                                          |                           |                                       |
| DOES THIS PROPOSED FRIA LOCATION OVERLAP WITH AN EXISTING OR PROPOSED FIXED SITE?*                    | O YES, AN EXISTING FIXED SITE           | O YES, A PROPOSED FIXED SITE             | NC                        | 5                                     |
|                                                                                                    |                                         |                                          |                           |                                       |

For the Description of Purpose and Need, adapt the example text below as needed:

Recognizing drones as a tool for STEM engagement and the opportunity to prepare for emerging drone careers, we have started a drone education program. The capstone experience is for students to fly drones that they have built themselves. These GPS-equipped drones are most safe when flown outside. Transporting students to an off-site flight field is not logistically feasible, and external remote ID modules are prohibitively expensive. Thus, a FRIA is needed to sustain our program.

The proposed FRIA location is located on a baseball field which is not used during the school day. Flights will only occur when the field is not otherwise being used and access is limited to those directly involved in the flight operations. Instructors will have access to a tethered radio "buddy box" system to ensure that student pilots stay within the FRIA.

| Recognizing drones as a tool for STEM engagement and the opportunity to prepare for emerging drone careers, we have started a drone education<br>program for our students. The capstone experience of this program is for students to fly drones that they have built themselves. These GPS-equipped<br>drones are most safe when flown outside. Transporting students to an off-site flight field is not logistically feasible. Creating a FRIA at our proposed<br>location will allow us to sustain our program. |
|----------------------------------------------------------------------------------------------------|
|                                                                                                    |
|                                                                                                    |

In the third section of the application, include your estimate of the expected average number of flights per week. For the estimated length of a typical flight in minutes, enter 5.

For your RubiQ drones, select Multi-Copter and Electric Motor.

Select NO for operations during dawn and dusk and at night.

| •                                           |                                                     |                       |        |
|---------------------------------------------|-----------------------------------------------------|-----------------------|--------|
| xpected Utilization of the Propose          | ed FRIA                                             |                       |        |
| PROVIDE AN ESTIMATE OF THE EXPECTED AVERAGE | NUMBER OF UNMANNED AIRCRAFT (UA) FLIGHTS PER WEEK*  | 5                     |        |
| PROVIDE AN ESTIMATE OF THE EXPECTED LENGTH  | DF TIME OF A TYPICAL UA FLIGHT IN MINUTES*          | 5                     |        |
| NI-1 64 6 11                                |                                                     |                       |        |
| Vhich of the following types of UA          | are expected to be regularly (on a weekly basis) op | erated at this site:* |        |
| FIXED WING                                  | HELICOPIER                                          | MULTI-COPTER          |        |
| ELECTRIC MOTOR                              | ELECTRIC MOTOR                                      | ELECTRIC MOTOR        |        |
| GAS ENGINE                                  | GAS ENGINE                                          | GAS ENGINE            |        |
| TURBINE ENGINE                              | UURBINE ENGINE                                      | TURBINE ENGINE        |        |
|                                             |                                                     |                       |        |
| ARE UA OPERATIONS EXPECTED TO BE REGULARLY  | CONDUCTED ON A WEEKLY BASIS DURING DAWN OR DUSK?*   | () YES                | NO     |
| ARE UA OPERATIONS EXPECTED TO BE REGULARLY  | CONDUCTED ON A WEEKLY BASIS AT NIGHT?*              | ⊖ yes                 | INO NO |

After reviewing your application, scroll to the bottom of the page to **Submit Application**.

| Expected Utilization                                                                                                    |                                                                                                    |
|----------------------------------------------------------------------------------------------------|----------------------------------------------------------------------------------------------------|
| Expected Utilization of the Proposed FRIA                                                                                                    |                                                                                                    |
| PROVIDE AN ESTIMATE OF THE EXPECTED AVERAGE NUMBER OF UNMANNED AIRCRAFT (UA)<br>FLIGHTS PER WEEK:                                                                                                    | PROVIDE AN ESTIMATE OF THE EXPECTED LENGTH OF TIME OF A TYPICAL UA FLIGHT IN<br>MINUTES:                                       |
| 5                                                                                                    | 5                                                                                                    |
| Which of the following types of UA are expected to be regularly (on a w                                                                                                    | veekly basis) operated at this site:                                                                                           |
| Which of the following types of UA are expected to be regularly (on a w<br>Multi-copter:<br>Electric Motor                                                                                                   | veekly basis) operated at this site:                                                                                           |
| Which of the following types of UA are expected to be regularly (on a w<br>Multi-copter:<br>Electric Motor                                                                                                   | veekly basis) operated at this site:                                                                                           |
| Which of the following types of UA are expected to be regularly (on a w<br>Multi-copter:<br>Electric Motor<br>ARE UA OPERATIONS EXPECTED TO BE REGULARLY CONDUCTED ON A WEEKLY BASIS DURING<br>DAWN OR DUSK? | veekly basis) operated at this site;<br>ARE UA OPERATIONS EXPECTED TO BE REGULARLY CONDUCTED ON A WEEKLY BASIS AT NIGHT?<br>No |

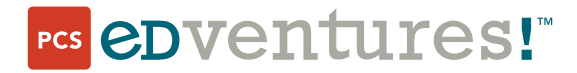

If you have any questions, don't hesitate to send us an email or give us a call: PCS Edventures • support@edventures.com • (208) 343-3110

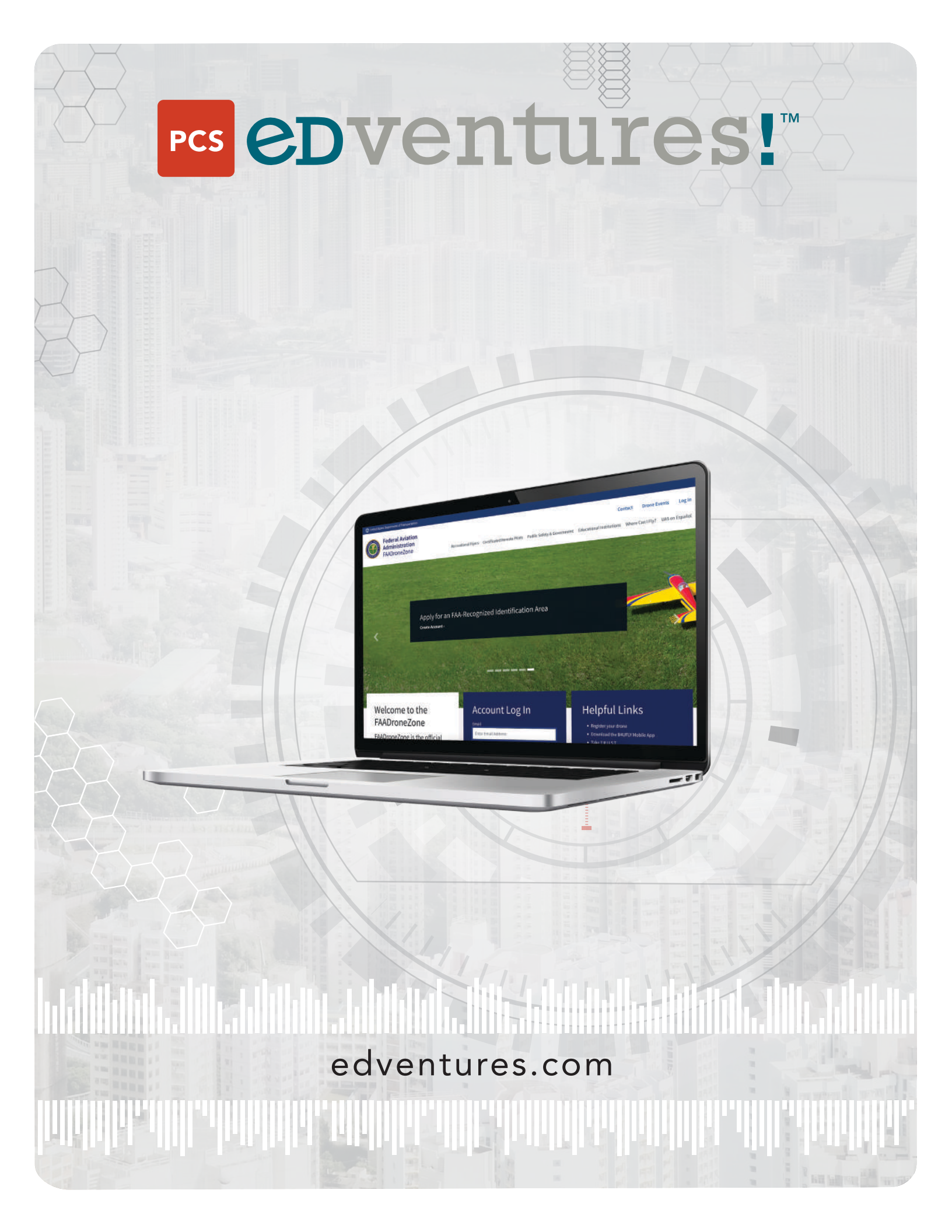